ÉTAPES D'ENREGISTREMENT ET EXPLICATIONS SUR DIELLCAB DRIVER

ÉTAPE 1 : Téléchargez l'application DIELLCAB Driver disponible sur l'App Store et sur Google Play.

ÉTAPE 2 : Ouvrez l'application une fois installée et appuyez sur le bouton "S'inscrire".

ÉTAPE 3 : Sur la page d'inscription, saisissez toutes vos informations telles qu'elles vous sont demandées, puis choisissez un mot de passe de 8 caractères pour finaliser l'inscription.

ÉTAPE 4 : Après avoir complété l'étape 3, vous recevrez un code de confirmation.

ÉTAPE 5 : Sur cette page, il vous sera demandé de fournir quelques informations supplémentaires à ajouter.

ÉTAPE 6 : Il vous sera demandé de choisir parmi nos différents services basés sur les véhicules.

ÉTAPE 7 : Enregistrement des documents personnels, cela consistera à prendre en photo votre pièce d'identité ainsi que votre permis de conduire, que vous enregistrerez sur l'application avec toutes les informations nécessaires.

ÉTAPE 8 : Il vous sera demandé toutes les informations liées à votre véhicule (type, marque, numéro d'immatriculation, couleur, photo du véhicule et celle de la plaque).

ÉTAPE 9 : Enregistrement des documents du véhicule et choix de la classe dans laquelle sera votre véhicule (Éco, Confort, Confort +).

ÉTAPE 10 : Configuration et activation de votre compte.